# 实验六: DNS 协议分析

## 一、实验目的

- 2、熟悉 DNS 报文结构;
- 3、掌握 DNS 通信过程。
- 二、实验学时

2 学时

#### 三、实验类型

验证性

# 

# 四、实验需求

# 1、硬件

每人配备计算机1台,不低于双核CPU、8G内存、500GB硬盘。

# 2、软件

推荐 Ubuntu Desktop 操作系统,安装 GNS 3 仿真软件,安装 Wireshark 抓包工具。 支持 Windows 操作系统,安装 GNS 3 仿真软件,安装 Wireshark 抓包工具。

#### 3、网络

计算机使用固定 IP 地址接入局域网,并支持对互联网的访问。

# 4、工具

无。

# 五、实验任务

- 1、完成 DNS 报文结构分析;
- 2、完成 DNS 记录类型的报文分析;
- 3、完成 DNS 查询分析。

# 六、实验内容及步骤

# 任务1:实验准备

步骤 01:实验拓扑设计 实验拓扑结构,如图 6-1 所示。 步骤 02:实验网络设计

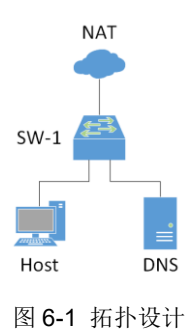

<sup>1、</sup>了解 DNS;

#### ①拓扑说明

| Host, DNS | DNS   |                 |  |  |  |
|-----------|-------|-----------------|--|--|--|
| SW-1      | 二层交换机 | Ethernet switch |  |  |  |

후 ~ 가 가 바 만 한 한 한

②交换机接口规划

#### 表 6-2 交换机规划

| 交换机  | 接口 | VLANID | 连接设备 | 接口类型 |
|------|----|--------|------|------|
| SW-1 | e0 | 1      | NAT  | 默认   |
| SW-1 | e1 | 1      | Host | 默认   |
| SW-1 | e2 | 1      | DNS  | 默认   |

③主机地址规划

#### 表 6-3 主机地址规划

| 主机   | IP 地址/子网掩码         | 网关            | DNS             | 接入位置 |
|------|--------------------|---------------|-----------------|------|
| Host | 192.168.122.10 /24 | 192.168.122.1 | 192.168.122.200 | e1   |
| DNS  | 192.168.122.200/24 | 192.168.122.1 | 8.8.8.8         | e2   |

步骤 03:实验准备的补充说明

本实验使用 DNS 终端设备需要 Docker 仿真器支持。

(1) 安装 Docker

在 Ubuntu Desktop 上,通过终端在线安装 Docker,操作命令如下:

#### 参考命令:

#移除老版本 sudo apt remove docker docker-engine docker.io #安装以下软件包 sudo apt-get install apt-transport-https ca-certificates curl software-properties-common #引入官方 Docker GPG 钥匙 curl -fsSL https://download.docker.com/linux/ubuntu/gpg | sudo apt-key add -/#增加相关源 sudo add-apt-repository "deb [arch=amd64] https://download.docker.com/linux/ubuntu \$(lsb release -cs) stable" #安装 Docker-CE,当提示需要占用磁盘空间,是否继续时,输入Y继续 sudo apt update sudo apt install docker-ce #将当前用户 net 添加到以 libvirt、kvm、wireshark、docker 组 sudo usermod -aG libvirt net sudo usermod -aG kvm net sudo usermod -aG wireshark net sudo usermod -aG docker net

安装完成后重启系统,使用户权限生效。

#### 注:实验教学提供的实验学习平台 VM 已安装 Docker 和 DNS,本步骤可不重复操作。

(2) 添加 DNS 终端模板

①在左侧终端设备列表下方点击【+New template】打开模板创建窗口,如图 6-2 所示。 ②点击【Next>】,选择要安装的应用,展开"Guest"或在筛选框中输入"dns"进行筛 选,并选择要安装的应用(DNS),如图 6-3 所示。

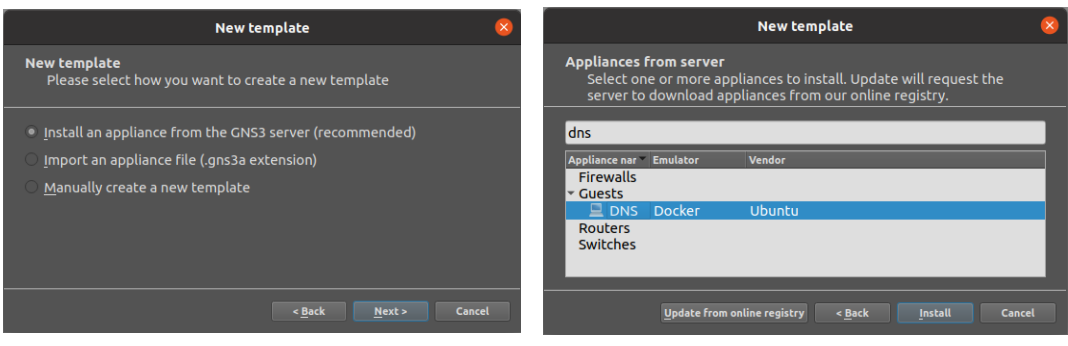

图 6-2 创建新模板

图 6-3 选择应用

③点击【Install】,选择服务器类型,如图 6-4 所示。 ④点击【Next>】,显示使用说明,如图 6-5 所示。

| Install DNS appliance 😣                                                                                                    | Install DNS appliance 😣                                                                                                    |
|----------------------------------------------------------------------------------------------------|----------------------------------------------------------------------------------------------------|
| Server<br>Please choose a server type to install the appliance. The grayed<br>out server types are not supported or configured.                                                            | Usage Please read the following instructions in order to use your new appliance.                                                                                                    |
| Server type <ul> <li>Install the appliance on a remote server</li> <li>Install the appliance on the GNS3 VM (recommended)</li> <li>Install the appliance on your local computer</li> </ul> | The template will be available in the guest category.<br>You can add records by adding entries to the /etc/hosts file in the<br>following format:<br>%IP_ADDRESS% %HOSTNAME%.lab %HOSTNAME%<br>Example:<br>192.168.123.10 router1.lab router1 |
| Appliance info Next > Cancel                                                                                                    | <u>Appliance info</u> <u>Back</u> <u>Finish</u> Cancel                                                                                                    |

图 6-4 选择服务器类型

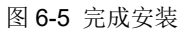

⑤点击【Finish】完成添加,设备工具栏中显示 DNS 设备模板,如图 6-6 所示。

步骤 04: 在 GNS3 中实现网络

(1)在 GNS3 中, 按实验拓扑设计和实验网络设计实现网络, 如图 6-7 所示。

(2) 配置 Host 网络地址()。

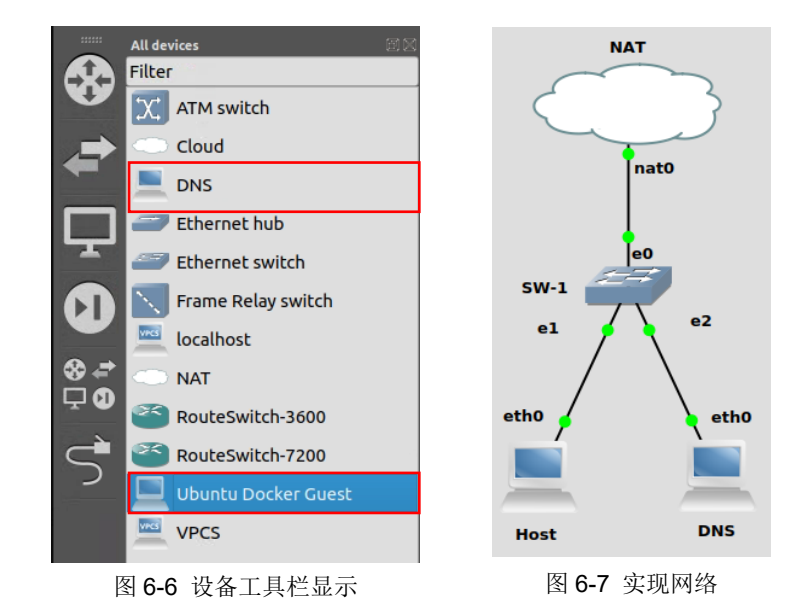

|   |                                                     | Node properties | ę                                      |
|---|-----------------------------------------------------|-----------------|----------------------------------------|
| ŀ | Host configuration                                  |                 |                                        |
|   | General settings Advanced                           | Usage           |                                        |
|   | Name:                                               | Host            |                                        |
|   | Start command:                                      |                 |                                        |
|   | Adapters:                                           | 1               | <b>▲</b>                               |
|   | Custom adapters:                                    |                 |                                        |
|   | Console type:                                       | telnet          | <ul> <li>Auto start console</li> </ul> |
| : | VNC console resolution:                             | 1024x768        | *                                      |
|   | HTTP port in the container:                         | 80              | ÷                                      |
|   | HTTP path:                                          | /               |                                        |
|   | Environment variables:<br>(KEY=VALUE, one per line) |                 |                                        |
|   | Network configuration                               |                 | Edit                                   |
|   |                                                     |                 | Apply 😵 Cancel 💽 OK                    |

①右键 Host,点击【Configure】按钮,打开节点属性配置窗口,如图 6-8 所示。

图 6-8 打开节点属性配置窗口

②在"General settings"选项卡中"Network configuration"配置项后点击【Edit】按钮 打开主机接口配置弹出框。依表 6-3 进行网络地址配置,如图 6-9 所示。

| Host interfaces                                                                                                    | 8                         |
|----------------------------------------------------------------------------------------------------|---------------------------|
| #<br># This is a sample network config uncomment lines to configure the n<br>#                                                                                                    | etwork                    |
| # Static config for eth0<br>#auto eth0<br>#lface eth0 inet static<br># address 192.168.0.2<br># netmask 255.255.0<br># gateway 192.168.0.1<br># up echo nameserver 192.168.0.1 > /etc/resolv.conf |                           |
| # DHCP config for eth0<br># auto eth0<br># iface eth0 inet dhcp                                                                                                    |                           |
| auto eth0<br>iface etho inet static<br>address 192.168.122.10<br>netmask 255.255.255.0<br>gateway 192.168.122.1<br>up echo nameserver 192.168.122.200> /etc/resolv.conf                           |                           |
|                                                                                                    | Refresh 🛛 🗙 Cancel 🔛 Save |

图 6-9 配置网络地址

③依次点击【Save】、【OK】完成配置。

(3)参照(2)操作,按表 6-3 配置 DNS 主机的网络地址。

(4) 网络连通性测试。

启动网络,在Host、DNS终端分别执行"Ping 8.8.8.8",测试网络通信情况。

表 6-4 网络通信测试用例

| 源主机  | 通信结果 |
|------|------|
| Host |      |
| DNS  |      |

# 任务 2: DNS 报文结构分析

步骤 01:设置抓包点,启动 Wireshark 进行抓包

如图 6-10 所示, 在交换机 SW-1 连接 Host 的 e1 接口启动抓包, 并在 Wireshark 的过滤 器中输入 "dns" 筛选报文。

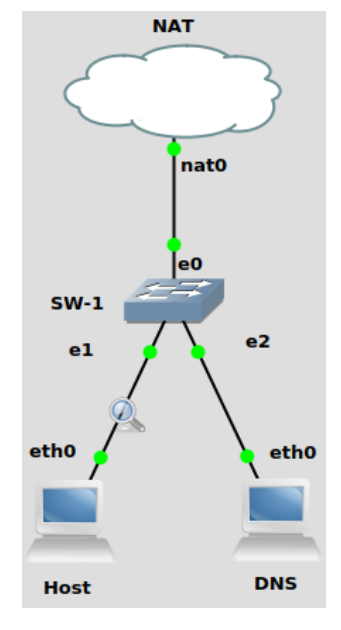

图 6-10 抓包位置设置

步骤 02: 执行 DNS 查询命令

在 Host 主机控制台执行 nslookup 命令, 查询域名记录 "internet.hactcm.edu.cn", 操作 如下:

#### 参考命令:

nslookup internet.hactcm.edu.cn /tmp/gns3/bin/nslookup internet.hactcm.edu.cn

#### 提醒:

- nslookup 默认使用本机设置的 DNS,进行 A 记录类型查询
- nslookup 查询时指定记录类型、DNS的方式为:nslookup -type=类型 域名记录 DNS,如:nslookup -type=A hactcm.edu.cn 192.168.122.200

# 步骤 03: DNS 报文分析

对采集的数据报文进行分析,并完成表 6-5、表 6-6 的填写。

表 6-5 一次 DNS 解析请求过程

| 序号 | 发送时间 | 来源 IP | 目的 IP | 报文具体作用和描述 |
|----|------|-------|-------|-----------|
| 1  |      |       |       |           |
| 2  |      |       |       |           |
| 3  |      |       |       |           |
| 4  |      |       |       |           |
| 5  |      |       |       |           |
| 6  |      |       |       |           |
|    |      |       |       |           |

#### 表 6-6 域名记录 internet.hactcm.edu.cn 的 A 记录的 DNS 解析内容

| 序号 | 字段名          | 字段值 | 字段解释和说明 |
|----|--------------|-----|---------|
| 1  | Name         |     |         |
| 2  | Туре         |     |         |
| 3  | Class        |     |         |
| 4  | Time to live |     |         |
| 5  | Data length  |     |         |

#### 任务 3: 通信过程中常见请求类型的 DNS 报文分析

在任务2的基础上开展本任务实验。

(1) NS 记录

①获取 NS 记录请求应答报文。

在主机 Host 上输入 "nslookup - qt=ns 51xueweb.cn 8.8.8.8", 使用服务器 "8.8.8.8" 获 取 NS 记录记录结果。

在主机 Host 上输入 "/tmp/gns3/bin/nslookup - type=ns 51xueweb.cn 8.8.8.8", 使用服 务器 "8.8.8.8" 获取 NS 记录记录结果。

②分析 NA 记录请求应答报文。

在 Wireshark 中查看获取的 NS 记录解析数据报文,对 NS 记录请求应答数据报文进行 分析,并根据数据报文内容填写表 6-7 和表 6-8。

| 序号 | 字段名称           | 字段长度 | 起始   | 位置  | 字段值  | 字段表示的信息 |
|----|----------------|------|------|-----|------|---------|
| 1  | Transaction ID |      | 第    | 位   |      |         |
| 2  | Flags          |      | 第    | 位   |      |         |
| 3  | Questions      |      | 第    | 位   |      |         |
| 4  | Answer RRs     |      | 第    | 位   |      |         |
| 5  | Authority RRs  |      | 第    | 位   |      |         |
| 6  | Additional RRs |      | 第    | 位   |      |         |
| 7  | Queries        |      | 第    | 位   |      |         |
|    |                | 加    | 〔取数据 | 包的详 | 细内容: |         |
| 8  |                |      |      |     |      |         |
|    |                |      |      |     |      |         |

表 6-7 NS 记录请求报文分析

| 表 6-8 NS 记录应答报文分 | 杤 |
|------------------|---|
|------------------|---|

| 序号 | 字段名称           | 字段长度 | 起始位置 | 字段值 | 字段表示的信息 |
|----|----------------|------|------|-----|---------|
| 1  | Transaction ID |      | 第位   |     |         |

| 2 | Flags                        |  | 第 | 位 |  |  |  |
|---|------------------------------|--|---|---|--|--|--|
| 3 | Questions                    |  | 第 | 位 |  |  |  |
| 4 | Answer RRs                   |  | 第 | 位 |  |  |  |
| 5 | Authority RRs                |  | 第 | 位 |  |  |  |
| 6 | Additional RRs               |  | 第 | 位 |  |  |  |
| 7 | Queries                      |  | 第 | 位 |  |  |  |
| 8 | Authoritative<br>nameservers |  | 第 | 位 |  |  |  |
| 9 | 抓取数据包的详细内容:                  |  |   |   |  |  |  |
|   |                              |  |   |   |  |  |  |
|   |                              |  |   |   |  |  |  |

(2) CNAME 记录

①获取 CNAME 记录请求应答报文。

在主机 Host 上输入"<u>nslookup-qt=cname www.baidu.com 8.8.8.8</u>",使用服务器"8.8.8.8" 获取 CNAME 记录记录结果。

在主机 Host 上输入"/tmp/gns3/bin/nslookup - type=cname www.baidu.com 8.8.8.8",使用服务器"8.8.8.8"获取 CNAME 记录记录结果。

②分析 CNAME 记录请求应答报文。

在 Wireshark 中查看获取的 CNAME 记录解析数据报文,对 CNAME 记录请求应答数据 报文进行分析,并根据数据报文内容填写表 6-9 和表 6-10。

| 序号 | 字段名称           | 字段长度 | 起始位置 |   | 字段值 | 字段表示的信息 |  |
|----|----------------|------|------|---|-----|---------|--|
| 1  | Transaction ID |      | 第    | 位 |     |         |  |
| 2  | Flags          |      | 第    | 位 |     |         |  |
| 3  | Questions      |      | 第    | 位 |     |         |  |
| 4  | Answer RRs     |      | 第    | 位 |     |         |  |
| 5  | Authority RRs  |      | 第    | 位 |     |         |  |
| 6  | Additional RRs |      | 第    | 位 |     |         |  |
| 7  | Queries        |      | 第    | 位 |     |         |  |
|    | 抓取数据包的详细内容:    |      |      |   |     |         |  |
| 8  |                |      |      |   |     |         |  |
|    |                |      |      |   |     |         |  |

表 6-9 CNAME 记录请求报文分析

#### 表 6-10 CNAME 记录应答报文分析

| 序号 | 字段名称           | 字段长度 | 起始位置 |   | 字段值 | 字段表示的信息 |  |
|----|----------------|------|------|---|-----|---------|--|
| 1  | Transaction ID |      | 第    | 位 |     |         |  |
| 2  | Flags          |      | 第    | 位 |     |         |  |
| 3  | Questions      |      | 第    | 位 |     |         |  |
| 4  | Answer RRs     |      | 第    | 位 |     |         |  |
| 5  | Authority RRs  |      | 第    | 位 |     |         |  |
| 6  | Additional RRs |      | 第    | 位 |     |         |  |
| 7  | Queries        |      | 第    | 位 |     |         |  |
| 8  | Answers        |      | 第    | 位 |     |         |  |
| 9  | 抓取数据包的详细内容:    |      |      |   |     |         |  |
|    |                |      |      |   |     |         |  |
|    |                |      |      |   |     |         |  |

#### 任务 4: 本地域名服务器的查询过程分析

步骤 01:设置抓包点,启动 Wireshark 进行抓包

如图 6-11 所示,交换机 SW-1 连接 DNS 的 e2 接口启动抓包,并在 Wireshark 的过滤器 中输入"dns"筛选报文。

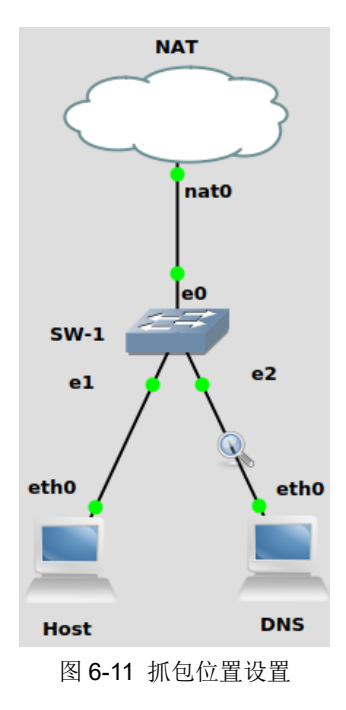

步骤 02:执行 DNS 查询命令

在 Host 控制台执行 nslookup 命令,执行域名记录"internet.hactcm.edu.cn"查询请求,操作如下:(可以任意选择其他的域名进行实验)

#### 参考命令:

nslookup -type=A internet.hactcm.edu.cn /tmp/gns3/bin/nslookup -type=A internet.hactcm.edu.cn

步骤 03: 抓取 DNS 查询过程报文

在 Wireshark 窗体中查看 DNS 查询通信过程报文。

步骤 04:分析 DNS 查询过程,并填写表 6-11。

表 6-11 本地域名服务器的查询过程

| 序号 | 发送时间 | 来源 IP | 目的 IP | 报文具体作用和描述 |
|----|------|-------|-------|-----------|
| 1  |      |       |       |           |
| 2  |      |       |       |           |
| 3  |      |       |       |           |
| 4  |      |       |       |           |
|    |      |       |       |           |

# 七、实验考核

实验考核分为【实验随堂查】和【实验线上考】两个部分。

实验随堂查:每个实验设置 3-5 考核点。完成实验任务后,任课教师随机选择一个考核 点,学生现场进行演示和汇报讲解。

实验线上考:每个实验设置 5-10 个客观题。通过线上考核平台(课堂派)进行作答。

#### 1、实验随堂查

本实验随堂查设置4个考核点,具体如下。

考核点1:完成实验网络部署。

考核点 2: 完成抓包分析 DNS 报文结构。

考核点 3: 完成抓包分析 DNS 记录类型。

考核点 4: 完成抓包分析 DNS 查询过程。

#### 2、实验线上考

本实验线上考共10题,其中单选3题、多选2题、判断3题、填空2题。